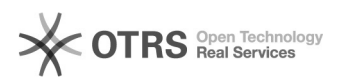

## Adblock Plus Group Policy

05/17/2024 02:32:40

## **FAQ Article Print**

| Category:                                                                                                    | Windows      | Votes:       | 0                     |
|----------------------------------------------------------------------------------------------------|--------------|--------------|-----------------------|
| State:                                                                                                    | public (all) | Result:      | 0.00 %                |
| Language:                                                                                                    | en           | Last update: | 14:29:13 - 08/23/2015 |
|                                                                                                    |              |              |                       |
| Symptom (public)                                                                                                    |              |              |                       |
|                                                                                                    |              |              |                       |
|                                                                                                    |              |              |                       |
| Problem (public)                                                                                                    |              |              |                       |
|                                                                                                    |              |              |                       |
|                                                                                                    |              |              |                       |
| Solution (public)                                                                                                    |              |              |                       |
|                                                                                                    |              |              |                       |
| Follow these steps to deploy:                                                                                                    |              |              |                       |
| <ol> <li>On a domain controller open group policy deltor and create a policy for<br/>Adblock deployment and assign to the OU that contains the computers you wish<br/>to deploy to.</li> <li>Edit the policy, and install the chrome Group Policy template here:<br/>http://dl.google.com/dl/edgedl/chrome/policy/policy_templates.zip template<br/>file (Right click administrative templates select Add/Remove templates). You<br/>need only do this to 1 domain controller. This will provide new Chrome<br/>specific GPO settings</li> <li>Enable "Configure User Group policy loopback processing mode:" under<br/>Computer Configuration - Policies - Administrative Templates - System - Group<br/>Policy. Set mode to merge</li> <li>Under "User Configuration - Policies - Administrative Templates -<br/>Classic Administrative Templates - Google Chrome - Extensions" enable<br/>policy "Configure the list of force-installed extensions". Under options,<br/>click show. Enter the value:<br/>chrdojbkjhnklbpkdaibdccddilifdb;https://clients2.google.com/service/update2/crx</li> <li>Click OK.</li> <li>This will disable first run page for Chrome users. Under Computer<br/>Configuration - Preferences - Windows Settings - Registry, create new registry<br/>item with action "update". Set values as follows:<br/>-Hive: HKEY_Local_Machine<br/>-Key Path:</li> </ol> |              |              |                       |
| -Value Type: REG_DWORD                                                                                                    |              |              |                       |

-Value Data: 1